# **UNM Effort** Certification Training

**Pre-Review Stage** 

## What is Effort

- Effort is the time spent on a sponsored project, it is expressed as a percentage of the employees' total University related duties
  - Effort must equal 100% cumulative total
    - Includes teaching, research, service
    - Does not include any activities outside of University related work
  - Cannot exceed 100% if working on multiple projects
  - It is not measured on a standard 40 hour work week, but on the actual time worked.
  - Tolerance threshold of +/- 5%
    - Original award agreement and time worked
- Recently approved Effort Certification Policy will be added to UNM Faculty Handbook

## Why do we Certify?

- Effort is a mechanism to confirm salaries and wages <u>charged</u> to a sponsored project in relation to the work <u>performed</u> and <u>committed</u> to the agency in proposal.
  - UNM is required to assure Federal and other award sponsors that the allocation of salaries charged are fair, consistent and timely with the effort performed.
    - Potential financial penalties for non-compliance
    - Expenditure disallowance department would be responsible to repay the charges to the agency
    - Non-compliance on Uniform Guidance Single audit could impact future funding
- Applies to non-timesheet employees only

### **Effort Certification**

- Reports are displayed by employee
- Certification reports distributed and certified semiannually through LoboWeb
  - Pre-Review Stage
    - 30 calendar days after reports are generated
  - Fund Financial Manager Certification
    - Begins when Pre-Review stage is completed
    - Ends 60 calendar days after reports are generated
  - Email notification at all stages
    - Fund Financial Manager copied on initial email for Pre-Review
    - Reminder and delinquent notifications will also be sent
- Pre-Review must be completed prior to Certification

## Tips for Reviewing Effort

- Effort is reported as an average over the reporting period (may be impacted by the number of months the award is active)
- Compare reported effort percentage to proposed
   effort in original award document
- Some reasons for variances could include:
  - Absences (generally 3 months or more)
  - Significant reductions of the PI and/or Key Personnel effort (25% or more)
  - Note: It is the PI's responsibility to work with the Pre-award office to obtain sponsor prior approval

## Terminology

- Stages:
  - <u>Pre-Review</u> department personnel, identified by the Fund Financial Manager, reviews the effort report prior to certification. All labor redistributions should be completed during the Pre-Review Stage
  - <u>Certification</u> Fund Financial Manager (s) will certify employees effort after Pre-Review stage is complete, each Fund Financial Manager certifies respective indices

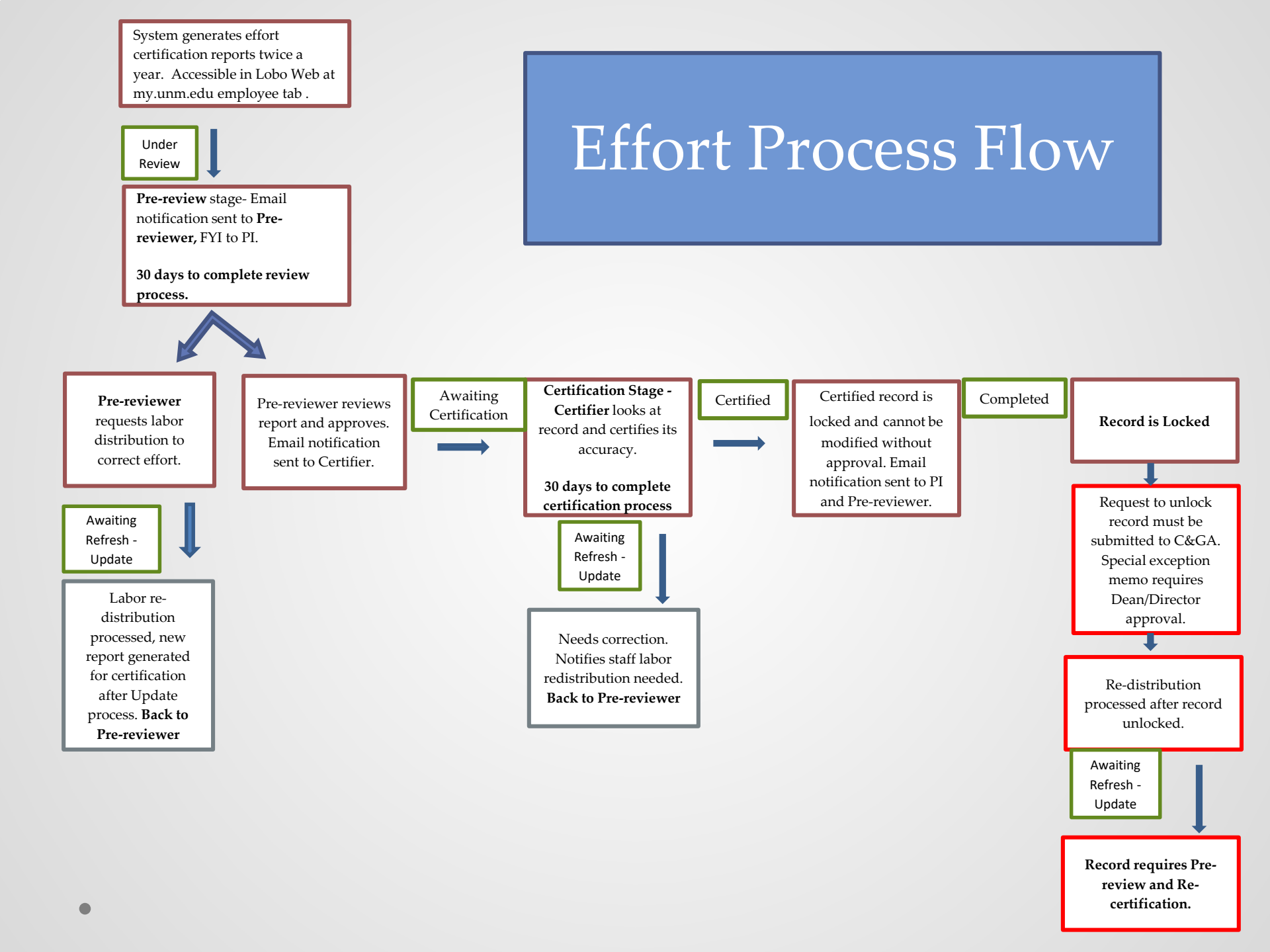

## **Accessing Reports**

- <u>https://my.unm.edu/home</u> to log into LoboWeb
- Select the Employee tab Click on Lobo Web

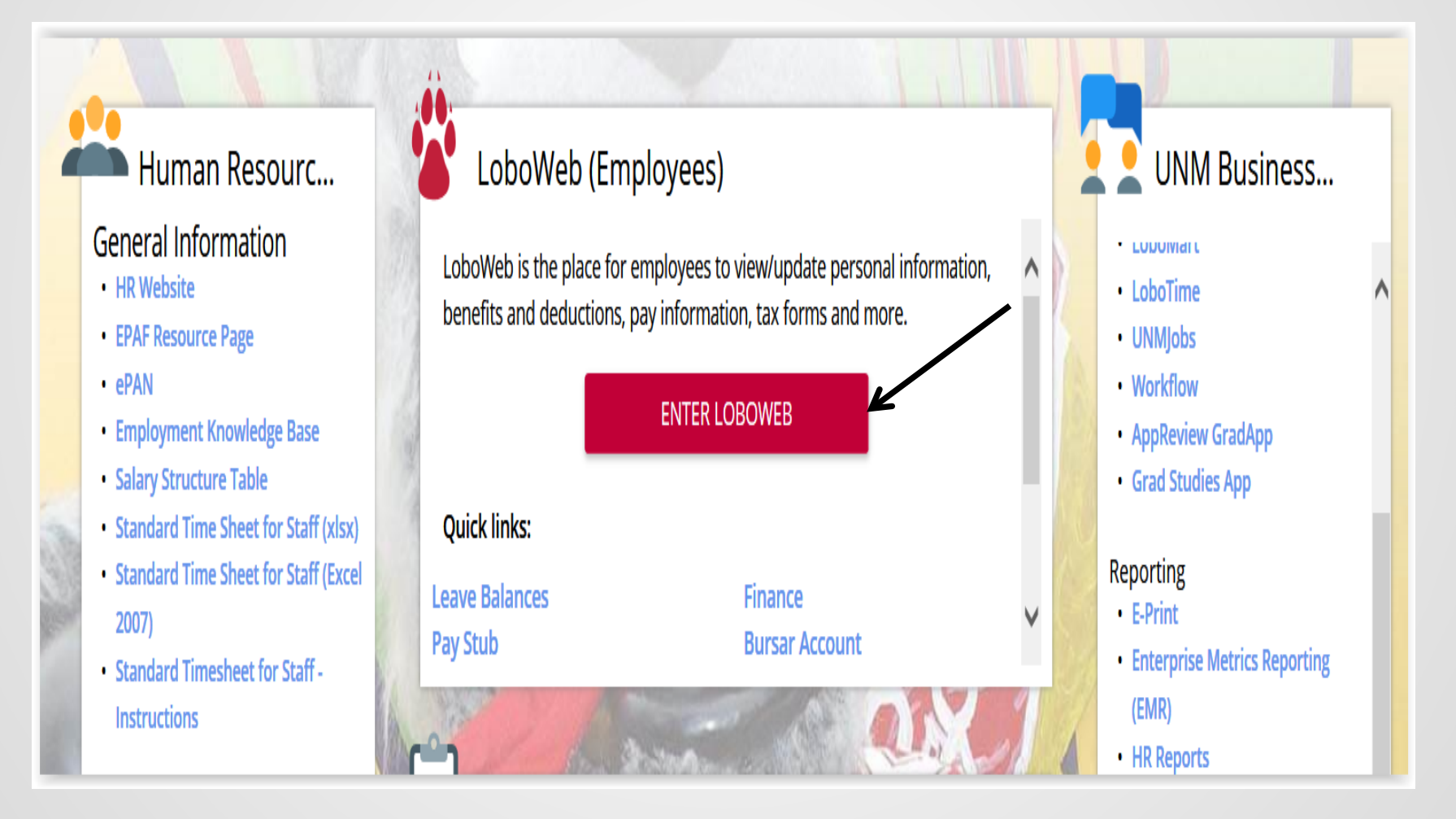

### **Select Effort Certification**

| Student  | Financial Aid | Employee | Payment | Finance |  |
|----------|---------------|----------|---------|---------|--|
| Search 🗌 |               | Go       |         |         |  |

#### Employee

Welcome to LoboWeb for Employees! You can view personal information such as benefits and deductions, leave balances and direct depos Demographic Self-Service Information (i.e. home address) Emergency Contacts Annuities and Donations W4 Forms Direct Deposit Information

Please remember that history will build beginning January 2, 2008. Information such as previous pay stubs or job history prior to January 20

Should you have any questions, be sure to call us at the Banner HR/Payroll Support Center at 277-HRPR (4777). Hours of operation will t

#### **Personal Information**

Update race/ethnicity information; update addresses, emergency contact information, and directory information; opt-out of public dis

#### Make Bursar Payments

Pay Bursar billed insurance, parking tickets, etc. by credit card, checking or savings account.

#### **Benefits and Deductions**

Retirement, Health, Flexible Spending, Miscellaneous, Beneficiaries, Benefit Statement

#### Pay Information

Direct Deposit, Earnings History, Deductions History, Pay Stubs

#### Tax Forms

W4 Form, W2 Statement

#### Jobs Summary

List of Jobs and Associated Transactions

#### Leave Balances

List of Leave Balances

#### Time Sheet (Approvals and View Only)

Departmental Time Entry Approvals and View

#### Effort Certification & Labor Redistribution

New! Certify effort against sponsored projects or initiate/approve labor redistributions.

#### RELEASE: 8.4.1

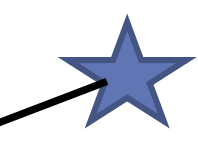

### My Activities

Once you are in Employee Dashboard look to the right for My Activities. Click the Effort Certification link

| Employee Dashboard                        |                                 |                             |                                                        |  |  |  |  |  |  |  |
|-------------------------------------------|---------------------------------|-----------------------------|--------------------------------------------------------|--|--|--|--|--|--|--|
|                                           | Leave Balances as of 04/16/2021 |                             |                                                        |  |  |  |  |  |  |  |
| My Profile                                | Annual Leave in hours           | Sick Minor in hours         | Catastrophic Lv Donated in hours 000                   |  |  |  |  |  |  |  |
|                                           | Comp1 - NonUnion/USUNM in hours | Comp2 - Police/CWA in hours | 0.00         Paid Parental Leave in hours         0.00 |  |  |  |  |  |  |  |
|                                           |                                 |                             | Full Leave Balance Information                         |  |  |  |  |  |  |  |
| Pay Information                           |                                 | Â                           | My Activities                                          |  |  |  |  |  |  |  |
| Latest Pay Stub: 04/16/2021 All Pay Stubs | Deductions History              |                             | Effort Certification                                   |  |  |  |  |  |  |  |
| Earnings                                  |                                 | ~                           | Labor Redistribution                                   |  |  |  |  |  |  |  |
| Benefits                                  |                                 | v                           | •                                                      |  |  |  |  |  |  |  |
| Taxes                                     |                                 | ~                           |                                                        |  |  |  |  |  |  |  |
| Job Summary                               |                                 | ~                           |                                                        |  |  |  |  |  |  |  |
| Employee Summary                          |                                 | •                           | •                                                      |  |  |  |  |  |  |  |

#### Selecting and Adding Proxy Access

Once the Effort system has opened click on Proxy.

| Employee Dashboard   Effort Certification  Certify My Effort |                  |
|--------------------------------------------------------------|------------------|
| Certify My Effort                                            | Proxy Super User |
|                                                              | Print Open       |
| Constitution of Constitution Constitution Constitution       |                  |

Here is where you can delegate who you would like to act as proxy for you. Once you have completed this click on Navigate to Effort Certification Application

| Employee Dashboard • Proxy or Super User |                                                                                                |
|------------------------------------------|------------------------------------------------------------------------------------------------|
| Proxy or Superuser                       |                                                                                                |
| Application Selection                    |                                                                                                |
| Effort Certification v                   |                                                                                                |
| Act as a Superuser                       |                                                                                                |
| Act as a Superuser                       |                                                                                                |
| Act as a Proxy for                       |                                                                                                |
|                                          |                                                                                                |
| Existing Proxies                         |                                                                                                |
| Add a new praxy                          | Delete proxies<br>Select single/multiple names and click on Delete Proxies to remove from list |
| Employee Name - [Home Organization]      |                                                                                                |
| No records found                         |                                                                                                |
|                                          |                                                                                                |
|                                          |                                                                                                |
|                                          |                                                                                                |
|                                          | Navigate to Effort Certification application                                                   |

• 11

### Select Review or Certify Reports

To Review employees needing your approval click on the Review or Certify Reports tab.

|                                                                      | * 🔹                              |
|----------------------------------------------------------------------|----------------------------------|
| Employee Dashboard   Effort Certification  Review Or Certify Reports |                                  |
| Review Or Certify Reports                                            | Proxy Super User Advanced Search |
|                                                                      | Print Open                       |
| Certify My Effort                                                    |                                  |
| Effort List                                                          |                                  |

### **Click Advanced Search**

#### Click on Advance Search in the upper right hand corner.

| Employee Dashboard • Effort Certin | cation • Review Or Certify F | eports                 |               |                       |            |                    |                          |
|------------------------------------|------------------------------|------------------------|---------------|-----------------------|------------|--------------------|--------------------------|
| Review Or Certify Reports          |                              |                        |               |                       |            | 🚊 Proxy Su         | per User Advanced Search |
|                                    |                              |                        |               |                       |            |                    | Print Open               |
| Under Chart of A employees need    | Account Coo                  | le type a<br>e Review. | capital U the | en click Go. This     | will bring | g up a list of     |                          |
| Advanced Search                    |                              |                        |               |                       |            |                    | ×                        |
| ID                                 | Last Name                    | First Na               | me            | Chart of Account Code |            | Effort Period Code |                          |
| Enter ID X                         | Enter Last Name              | X Enter Fi             | rst Name X    |                       | •          | Select Period Code | Y                        |
| State                              | Status                       | 1                      |               | Grant                 |            |                    |                          |
|                                    | •                            |                        | •             | Select Grant Code     | *          |                    |                          |
|                                    |                              |                        |               |                       |            |                    | Clear Close Go           |
| If you know th                     | e Banner ID                  | you can                | just search b | y that as well        |            |                    |                          |
| Advanced Search                    |                              |                        |               |                       |            |                    | ×                        |
| D                                  | Last Name                    | First Na               | ame           | Chart of Account Code |            | Effort Period Code |                          |
| Enter ID X                         | Enter Last Name              | X Enter F              | irst Name X   | Select COA code       | *          | Select Period Code | *                        |
| State                              | Statu                        | 5                      |               | Grant                 |            |                    |                          |
|                                    | •                            |                        | ¥             | Select Grant Code     | ¥          |                    |                          |
|                                    |                              |                        |               |                       |            |                    | Clear Close Go           |

## Select from Employee List

- Double click on 202101 to view effort report actions.
- Note Status and State of each employee

| Employee Dashboard  Effort Certification Review Or Certify Reports |                                             |                |   |                        |    |      |    |  |   |               |   |             |   |           |                 |                |
|--------------------------------------------------------------------|---------------------------------------------|----------------|---|------------------------|----|------|----|--|---|---------------|---|-------------|---|-----------|-----------------|----------------|
| Certify My Effort                                                  | Certify My Effort Review Or Certify Reports |                |   |                        |    |      |    |  |   |               |   |             |   |           |                 |                |
| Effort List                                                        |                                             |                |   |                        |    |      |    |  |   |               |   |             |   |           |                 |                |
| COA                                                                | <b>\$</b>                                   | Period<br>Code | ¢ | Period<br>Description  | ÷  | Name | ID |  | ÷ | Start<br>Date | ÷ | End<br>Date | ÷ | Status    | \$<br>Unlocked/ | \$<br>Comments |
| U                                                                  |                                             | 201901         |   | January 1 - June 30 20 | 19 |      |    |  |   | 10/03/2019    |   | 11/29/2019  |   | Completed | Locked          | Ţ              |
| U                                                                  |                                             | 201901         |   | January 1 - June 30 20 | 19 |      |    |  |   | 10/03/2019    |   | 11/29/2019  |   | Completed | Locked          |                |
| U                                                                  |                                             | 201901         |   | January 1 - June 30 20 | 19 |      |    |  |   | 10/03/2019    |   | 11/29/2019  |   | Completed | Locked          |                |
| U                                                                  |                                             | 201901         |   | January 1 - June 30 20 | 19 |      |    |  |   | 10/03/2019    |   | 11/29/2019  |   | Completed | Locked          | Ţ              |
| U                                                                  |                                             | 201901         |   | January 1 - June 30 20 | 19 |      |    |  |   | 10/03/2019    |   | 11/29/2019  |   | Completed | Locked          |                |
| U                                                                  |                                             | 201901         |   | January 1 - June 30 20 | 19 |      |    |  |   | 10/03/2019    |   | 11/29/2019  |   | Completed | Locked          |                |
| U                                                                  |                                             | 201901         |   | January 1 - June 30 20 | 19 |      |    |  |   | 10/03/2019    |   | 11/29/2019  |   | Completed | Locked          |                |
| U                                                                  |                                             | 201901         |   | January 1 - June 30 20 | 19 |      |    |  |   | 10/03/2019    |   | 11/29/2019  |   | Completed | Locked          | Ţ              |
| U                                                                  |                                             | 201901         |   | January 1 - June 30 20 | 19 |      |    |  |   | 10/03/2019    |   | 11/29/2019  |   | Completed | Locked          |                |
| U                                                                  |                                             | 201901         |   | January 1 - June 30 20 | 19 |      |    |  |   | 10/03/2019    |   | 11/29/2019  |   | Completed | Locked          |                |
| U                                                                  |                                             | 201901         |   | January 1 - June 30 20 | 19 |      |    |  |   | 10/03/2019    |   | 11/29/2019  |   | Completed | Licked          |                |

### **Employee Effort Report**

- Salary distribution is displayed as percentage; a pie chart also displays the salary distribution
- Tolerance +/- 5% original award vs. effort worked

| Effort Report Pay Period Summary Cor          | nments Routing Queue                                       |                                                                                                    |                                 |                              | ETTOTT REPORT OVERVIEW                                                                                                   |
|-----------------------------------------------|------------------------------------------------------------|----------------------------------------------------------------------------------------------------|---------------------------------|------------------------------|----------------------------------------------------------------------------------------------------|
| Sponsored                                     |                                                            |                                                                                                    |                                 |                              | Report Status                                                                                                    |
| Grant                                         |                                                            | Fund                                                                                                    | Effort Category                 | Effort                       | 201901<br>January 1 - June 30 2019                                                                                       |
| 2RKD8 Neural Underpinnings of Emotion Regul   | ation and Drinking to Cope Amoung Problem Alcohol Drinkers | 2KD80 2RKD8 - Neural Underpinnings of                                                                                                    | RESTRICT Sponsored labor charge | 92.24                        | October 03, 2019 - November 29, 2019<br>Completed - Locked                                                               |
| 3RDF3 Tree Center for Advancing Behavioral He | alth                                                       | 3DF31C Tree - Investigator Core                                                                                                    | RESTRICT Sponsored labor charge | 4.85                         |                                                                                                    |
|                                               |                                                            |                                                                                                    | Tota                            | al Sponsored Activity 97.09% | Comments Exist                                                                                                    |
| Non Sponsored                                 |                                                            |                                                                                                    |                                 |                              | Important Dates                                                                                                    |
| Fund                                          | Organization                                               | Effort Category                                                                                                    | Effort                          |                              | Begin Pre-Review<br>September 30, 2019<br>Certification Period                                                           |
| 2U0006 MU ldc                                 | 028C0 CASAA Clinical Rsrch Gen Admin                       |                                                                                                    |                                 | 2.91                         | October 03, 2019 to November 29, 2019<br>Post Review End<br>December 20, 2019                                            |
|                                               |                                                            |                                                                                                    | Total N                         | Ion Sponsored Activity 2.91% | Pay Dates                                                                                                    |
|                                               | Total : 100.00%                                            | SR - 1 January 01, 2019-January 31, 2019<br>SR - 2 February 01, 2019-February 28, 2019<br>SR - 3 March 01, 2019-March 31, 2019<br>SR - 4 April 01, 2019-April 30, 2019<br>SR - 5 May 01, 2019-May 31, 2019<br>SR - 6 June 01, 2019-June 30, 2019 |                                 |                              |                                                                                                    |
|                                               |                                                            |                                                                                                    |                                 |                              | Funding Chart                                                                                                    |
|                                               |                                                            |                                                                                                    |                                 |                              | 2.9%<br>2U0006<br>MU<br>Idc/12270<br>4.9%<br>3RDF3<br>Tree<br>Center<br>Gener<br>Advancing<br>Behaviora<br>iealth/128269 |

### **Status Definitions**

- <u>Under Review</u> report has been created and is available for viewing
- <u>Awaiting Certification</u> Pre-Reviewer has reviewed and is ready for certification
- <u>Completed</u> effort report has been certified and completed
- <u>Unlocked</u> effort report is available for change by members of the routing queue
- <u>Locked</u> after an effort report is completed it is locked and cannot be modified
- <u>Awaiting Refresh</u> labor re-distribution has been completed and has updated the payroll record, report needs to be updated, reviewed and certified
- <u>Changes Submitted</u> when request change button is clicked

## Tips for Reviewing Effort

- Effort is reported as an average over the reporting period (may be impacted by the number of months the award is active)
- Compare reported effort percentage to proposed
   effort in original award document
- Tolerance threshold of +/- 5%
- Variances that may require agency prior approval:
  - Absences (generally 3 months or more)
  - Significant reductions of the PI and/or Key Personnel effort (25% or more)
  - Note: It is the PI's responsibility to work with the Pre-award office to obtain sponsor's prior approval

## MyReports Effort reports

- Located in the Finance Reports>All Campus Reports
   FNRECDS-Effort Certification Detail and Summary Report
  - Select by ORG, Employee or PI
  - o Detail by account code available
  - Reporting Period

| HtmlPage - Google Chrome                                            |                                                                                                    | - 🗆 X                              |
|---------------------------------------------------------------------|----------------------------------------------------------------------------------------------------|------------------------------------|
| myreports.unm.edu/ibi_apps/run.bip?                                 | P_REQUEST_TYPE=BIP_RUN&BIP_folder=IBFS%253A%252FWFC%252FRepository%252FFinance_Domain                                                                               | %252FF_All_Campus_Reports&WF_STYLE |
| MyReports<br>myreports.unm.e                                        |                                                                                                    | 1                                  |
|                                                                     | INRECDS - Effort Certification Detail and Summary Report                                                                                                    |                                    |
| Employee                                                            | <b></b>                                                                                                    |                                    |
| FORMAT IS "LAST, FIRST M." CA<br>To find all last name Cobb enter C | E DOES NOT MATTER. ENTER EMPLOYEE NAME OR BANNER ID. USE * TO WILDCARD ENTRI<br>b* all Johns enter *john* or ID ending 1108 as *1108 or ID including 3467 as *3467* | ES.                                |
| *                                                                   | Search Reset Selections                                                                                                    |                                    |
| Search Results                                                      | Report Selections                                                                                                    |                                    |
| Report type                                                         | Reporting Period Calendar Year                                                                                                    |                                    |
|                                                                     | ● PERIOD 01 ● PERIOD 02 2020 ▼                                                                                                    |                                    |

### **MyReports Effort reports**

Located in the Finance Reports>All Campus Reports

- FNRECRT-Effort Certification Status Report
  - List of employees in the effort queue
  - Status of the record
  - Action to be taken

| MyReports                                                            |                                            | ŇŇ          |
|----------------------------------------------------------------------|--------------------------------------------|-------------|
| myreports.unm.edu                                                    | NRECRT- Effort Certification Status Report |             |
| Report By:<br>Employee Name                                          | Search Term(s): * Find Values              |             |
|                                                                      |                                            |             |
|                                                                      |                                            |             |
|                                                                      |                                            |             |
| Certification Period:                                                | Group By Organization Level:               | ]           |
| July 1 - December 31 2019 V                                          | O Level 1 • None                           |             |
| State and Status                                                     | O Level 2 • None                           |             |
| <ul> <li>All Queue Actions</li> <li>Pending Queue Actions</li> </ul> | O Level 3 • None                           |             |
|                                                                      | O Level 4 • None                           |             |
|                                                                      | O Level 5 • None                           |             |
| Select type of displa                                                | ay output. Use PDF for printing.           |             |
| 📴 • PDF 🕘 • HTML 🗕                                                   | Excel 🚺 O HTML Active Report               |             |
| ) (m) (m)                                                            |                                            | Version 2.0 |

## Navigation Tips

#### Scroll Bar

 Click F11 if you have multiple items listed under sponsored projects and cannot see the scroll bar

#### Expand the columns

 Click on the line you would like to expand and drag the line to make the column larger

### Sort columns

 Click on the top of the column you would like to sort by, you can sort by any of the columns listed

#### View routing queue

- Select Routing Queue link on the left panel, to view all individuals in the queue and what actions have been or need to be taken
- Note: The employee name will appear on routing queue as certifier, the only time they will be required to certify is if they are also the PI
- View Effort Breakdown by Pay Period

## Pay Period Summary

- Select Pay Period Summary to view effort by pay period
  - If grant is not active over whole effort certification period, this is where you can view detail by month

| Employee Dashboard Effort Certification Effort Report                                                                                                    |                                                                                                    |  |  |  |  |  |  |  |  |
|----------------------------------------------------------------------------------------------------|----------------------------------------------------------------------------------------------------|--|--|--|--|--|--|--|--|
| Effort Report Pay Period Summary. Comments Routing Queue                                                                                                    | Effort Report Overview                                                                                        |  |  |  |  |  |  |  |  |
| Monthly - Regular 1 2020 January 01, 2020 - January 31, 2020                                                                                                    | Report Status                                                                                                 |  |  |  |  |  |  |  |  |
| Organization Grant Fund Effort Type Payroll Percent Effort                                                                                                    | Period Percent         202001           January 1 - June 30 2020         October 19, 2020 - November 18, 2020 |  |  |  |  |  |  |  |  |
| 028C09 CASAA Clinical Researce PI #10 2RLR9 Neurocognitive and Neruobehavioral 2LR90 2RLR9 - Neurocognitive & Neurobehav RESTRICT Sponsored labor charge 19.9999 8.979 | Completed - Locked                                                                                            |  |  |  |  |  |  |  |  |

## Pay Period Summary

 Select Monthly – Regular link to view FOAPA detail including index

| Employee Dashboard Effort Certification Effort Report                                                                                                    |                                          |                                                                                                    |                                 |                       |                                                                                                    |                                                               |  |  |
|----------------------------------------------------------------------------------------------------|------------------------------------------|----------------------------------------------------------------------------------------------------|---------------------------------|-----------------------|----------------------------------------------------------------------------------------------------|---------------------------------------------------------------|--|--|
| Effort Report Pay Period Summary Cor                                                                                                    | Effort Report Overview                   |                                                                                                    |                                 |                       |                                                                                                    |                                                               |  |  |
| Monthly - Regular 1 2020 January 01, 2020                                                                                                    | Report Status                            |                                                                                                    |                                 |                       |                                                                                                    |                                                               |  |  |
| Organization                                                                                                    | Grant                                    | Fund                                                                                                    | Payroll Percent                 | Effort Period Percent | 202001<br>January 1 - June 30 2020<br>October 19, 2020 - November 18, 2020                                                     |                                                               |  |  |
| 028C09 CASAA Clinical Research PI #10                                                                                                    | 2RLR9 Neurocognitive and Neruobehavioral | 2LR90 2RLR9 - Neurocognitive & Neurobehav                                                                                                    | RESTRICT Sponsored labor charge | 19.9999               | 8.9796                                                                                                    | Completed - Locked                                            |  |  |
| 028C09 CASAA Clinical Research PI #10                                                                                                    | 2RFH4 Alcohol Research Training: Change  | 2FH44 FROE:\$301,760.10 19-OCT-20                                                                                                    | RESTRICT Sponsored labor charge | 10.0001               | 4.4899                                                                                                    |                                                               |  |  |
| 028C0 CASAA Clinical Rsrch Gen Admin                                                                                                    |                                          | 2U0006 MU Idc                                                                                                    |                                 | 54.9998               | 24.6938                                                                                                    | Important Dates                                               |  |  |
| 028C01 CASAA Clinical ResearchPI #2                                                                                                    |                                          | 2U0203 MU Public Service                                                                                                    |                                 | 15.0002               | 6.7348                                                                                                    | Begin Pre-Review                                              |  |  |
| Monthly - Regular 2 2020 February 01, 202                                                                                                    | 0 - February 29, 2020                    |                                                                                                    |                                 |                       |                                                                                                    | Certification Period<br>October 19, 2020 to November 18, 2020 |  |  |
| Organization                                                                                                    | Grant                                    | Fund                                                                                                    | Payroll Percent                 | Effort Period Percent | Post Review End<br>December 18, 2020                                                                                           |                                                               |  |  |
| 028C0 CASAA Clinical Rsrch Gen Admin                                                                                                    |                                          | 2U0006 MU ldc                                                                                                    | 55.0001                         | 24.6938               | Pay Dates                                                                                                    |                                                               |  |  |
| 028C09 CASAA Clinical Research PI #10                                                                                                    | 2RLR9 Neurocognitive and Neruobehavioral | 2LR90 2RLR9 - Neurocognitive & Neurobehav                                                                                                    | 19.9998                         | 8.9795                | SR - 1 January 01, 2020-January 31, 2020<br>5R - 2 February 01, 2020-February 29, 2020<br>5R - 3 March 01, 2020-March 31, 2020 |                                                               |  |  |
| 028C01 CASAA Clinical ResearchPI #2                                                                                                    |                                          | 2U0203 MU Public Service                                                                                                    | 15.0000                         | 6.7347                | 5R - 4 April 01, 2020-April 30, 2020<br>5R - 5 May 01, 2020-May 31, 2020                                                       |                                                               |  |  |
| 028C09 CASAA Clinical Research PI #10                                                                                                    | 2RFH4 Alcohol Research Training: Change  | 2FH44 FROE:\$301,760.10 19-OCT-20                                                                                                    | RESTRICT Sponsored labor charge | 10.0002               | 4.4899                                                                                                    | 5k - 6 june 01, 2020-june 30, 2020                            |  |  |
| Monthly - Regular 3 2020 March 01, 2020 -                                                                                                    | March 31, 2020                           |                                                                                                    |                                 |                       |                                                                                                    | Funding Chart                                                 |  |  |
| Organization                                                                                                    | Grant                                    | Fund                                                                                                    | Effort Type                     | Payroll Percent       | Effort Period Percent                                                                                                    |                                                               |  |  |
| 028C0 CASAA Clinical Rsrch Gen Admin                                                                                                    |                                          | 2U0006 MU Idc                                                                                                    |                                 | 55.0002               | 5.6123                                                                                                    | 10%<br>20EHA                                                  |  |  |
| 028C01 CASAA Clinical ResearchPI #2                                                                                                    |                                          | 2U0203 MU Public Service                                                                                                    |                                 | 14.9999               | 1.5306                                                                                                    | Alcohol<br>Research<br>Training:                              |  |  |
| 028C09 CASAA Clinical Research PI #10         2RFH4 Alcohol Research Training: Change           028C09 CASAA Clinical Research PI #10         2RLR9 Neurocognitive and Neruobehavioral |                                          | 2FH44 FR0E:3301,760.10 19-OCT-20     RESTRICT Sponsored labor charge       2LR90 2RLR9 - Neurocognitive & Neurobehav     RESTRICT Sponsored labor charge |                                 | 10.0004               | 1.0204                                                                                                    | Change<br>Methods<br>changer (11-54)                          |  |  |
|                                                                                                    |                                          |                                                                                                    |                                 | 19.9995               | 2.0408                                                                                                    | Citatilistis2(05205/<br>MU<br>Public<br>Service1(42)50        |  |  |
|                                                                                                    |                                          |                                                                                                    |                                 |                       |                                                                                                    | 55%<br>2U0006,<br>MU                                          |  |  |

| Rout | ting | 01101 | 10 |
|------|------|-------|----|
| Nou  | ung  | Quet  | 16 |

| Employee Dashboard • Effort Certification | on • Effort Report                                                                                                    |
|-------------------------------------------|----------------------------------------------------------------------------------------------------|
| Effort Report Pay Period Summary Comm     | nents Routing Queue                                                                                                    |
| ⊆<br>✓<br>E-                              | / Review Bro Building<br>/ Reviewed<br>mail   November 20, 2020 at 02:47:46 PM by Change Lindows.                                                                                                    |
| -<br>✓<br>E-                              | / Reviewed<br>mail   November 25, 2020 at 03:18:24 PM by <b>quadratic state</b>                                                                                                    |
| ₩<br>✓<br>E-                              | Control of the second second s |
|                                           |                                                                                                    |

### **Pre-Review Scenarios**

- Pre-Review completed no change necessary
- Pre-Reviewer needs labor re-distribution completed to update record
  - Pre-reviewer prepares labor re-distribution
- Pre-Reviewer requires a labor re-distribution to update record
  - Pre-reviewer is not the department personnel that completes the labor redistribution, request change through effort report
- Pre-Reviewer completes review, Certifier requests a labor re-distribution to update the record
- 30 days to complete Pre-Review Stage

Note: All Pre-Reviewers must complete review to move to Certification Stage

### Scenario 1 - Pre-Review Effort Report

- Salary distribution is displayed as percentage; a pie chart graph also displays the salary distribution
  - Tolerance +/ 5% original award vs. effort worked
- Effort reports will show status by Org, PI and activity in dollars

| Effort Report Pay Period Summary Comme                          | ents Routing Queue                                    |                                              |                                    |                       | Effort Report Overview                              | ~                    |
|-----------------------------------------------------------------|-------------------------------------------------------|----------------------------------------------|------------------------------------|-----------------------|-----------------------------------------------------|----------------------|
| Sponsored                                                       |                                                       |                                              |                                    |                       | Funding Chart                                       | ^                    |
| Grant                                                           |                                                       | Fund                                         | Effort Category                    | Effort                |                                                     |                      |
| 2RFH4 Alcohol Research Training: Change Methods 8               | & Mechanisms                                          | 2FH44 FROE:\$301,760.10 19-OCT-20            | RESTRICT Sponsored labor<br>charge | 10.00                 | 10%<br>2RFH4,<br>Alcohol<br>Research<br>Training    |                      |
| 2RLR9 Neurocognitive and Neruobehavioral Mechan<br>Alcohol Use. | iisms of Change Following Psychological Treatment for | 2LR90 2RLR9 - Neurocognitive &<br>Neurobehav | RESTRICT Sponsored labor<br>charge | 20.00                 | Change<br>Methods<br>Nisms/143263                   |                      |
|                                                                 |                                                       |                                              | Total Spons                        | sored Activity 30.00% | MU<br>Public<br>ervice/143250                       |                      |
| Non Sponsored                                                   |                                                       |                                              |                                    |                       |                                                     | 55%<br>2U0006,<br>MU |
| Fund                                                            | Organization                                          | Effort Category                              | Effort                             |                       | 20%                                                 | Idc/143249           |
| 2U0006 MU Idc                                                   | 028C0 CASAA Clinical Rsrch Gen Admin                  |                                              |                                    | 55.00                 | eurocognitive<br>and<br>'uobehavioral<br>Mechanisms |                      |
| 2U0203 MU Public Service                                        | 028C01 CASAA Clinical ResearchPI #2                   |                                              |                                    | 15.00                 | of<br>Change                                        |                      |
|                                                                 |                                                       |                                              | Total Non Spons                    | sored Activity 70.00% |                                                     |                      |
|                                                                 |                                                       |                                              |                                    |                       |                                                     |                      |
|                                                                 |                                                       |                                              |                                    | Total : 100.00%       |                                                     |                      |
|                                                                 |                                                       |                                              |                                    | Save                  |                                                     |                      |

### Scenario 1 – Complete Pre-Review

- Click Review button to complete Pre-Review stage
- Email notification will be sent to PI

| Employee Dashboard • Effort Certif                    | fication • Effort Report                                     |                                              |                                         |                                      |                                                                                                    |
|-------------------------------------------------------|--------------------------------------------------------------|----------------------------------------------|-----------------------------------------|--------------------------------------|----------------------------------------------------------------------------------------------------|
| 2RHM6 University of New Mexico CAMP                   |                                                              | 2HM60 2RHM6-University of New Mexico<br>CAMP | RESTE CT                                | 1.00                                 | Under Review - Unlocked                                                                                                    |
| 2RPF7 City of ABQ Assisted Outpatient Trea            | tment Research                                               | 2PF70 2RPF7-City of ABQ Assisted Outpatie    | RESTRICT                                | 19.00                                |                                                                                                    |
|                                                       |                                                              |                                              |                                         |                                      | Important Dates                                                                                                    |
| 2RPJ2 BHI / Justice and Mental Health Collab          | boration Program                                             | 2PJ20 2RPJ2-BHI/Justice and Mental Health    | RESIRICT                                | 1.00                                 | Begin Pre-Review                                                                                                    |
| 2RPK9 Behavioral Health Initiative (BHI) Fisc         | tal Year 18                                                  | 2PK90 FROE:\$519,714.73 13-APR-21            | RESTRICT                                | 32.00                                | April 19, 2021<br>Certification Period<br>April 19, 2021 to May 19, 2021                                                                                                    |
| 2RQG9 New Mexico Aging + Long Term Serv<br>assessment | vices Department COVID response in Long Term Care Facilities | 2QG90 2RQG9 - New Mexico Aging               | RETRICT                                 | 5.00                                 | Post Review End<br>June 18, 2021                                                                                                    |
|                                                       |                                                              |                                              |                                         |                                      | Pay Dates                                                                                                    |
| 2RQY4 Behavioral Health Initiative (BHI) FY2          | 21                                                           | 2QY40 2RQY4 - Behavioral Health              | R STRICT                                | 32.00                                | 5R - 7 July 01, 2020-July 31, 2020                                                                                                    |
| Non Sponsored                                         |                                                              |                                              | Total Sponsore                          | d Activity 90.00%                    | SR - 9 September 01, 2020-September 30, 2020           SR - 9 September 01, 2020-September 30, 2020           SR - 10 October 01, 2020-October 31, 2020           SR - 11 November 01, 2020-November 30, 2020           SR - 12 December 01, 2020-December 31, 2020                                                                                                    |
| Fund                                                  | Organization                                                 | Effort Category                              | Effort                                  |                                      |                                                                                                    |
| 2U0203 MU Public Service                              | 931C05 Institute Social Research PI #156                     |                                              | (                                       | 10.00                                | Funding Chart                                                                                                    |
|                                                       |                                                              | Request Changes                              | fotal Non Sponsore<br>Review Add New Fo | d Activity 10.00%<br>Total : 100.00% | Public<br>Prvice/181487<br>1%<br>2RP/2,<br>BH1/<br>Justice<br>and<br>Mental<br>Health<br>Collaboration<br>gram/181483<br>2RP/7,<br>CRF7,<br>CIty of<br>ARD<br>18/1<br>2RP/2<br>BH1/<br>BH1/<br>BH1 |

3/181484

32% 2RPK9, Behavioral Health nitiative

Assisted

~

### Scenario 2 – Pre-Review Effort Report

- Pre-reviewer begins review of effort record and needs to complete a labor distribution and <u>is labor re-distribution</u> initiator for department
  - Does not need to select request changes button as this locks up the effort
  - Completes necessary labor re-distribution in LoboWeb or Banner
  - Review button on record will disappear

| Employee Dashboard  Effort C                     | ertification • Effort Report                                           |                                              |                       |                                  |                                                                                                    |
|--------------------------------------------------|------------------------------------------------------------------------|----------------------------------------------|-----------------------|----------------------------------|----------------------------------------------------------------------------------------------------|
| 2RHM6 University of New Mexico CAMP              | 2                                                                      | 2HM60 2RHM6-University of New Mexico<br>CAMP | RESTRICT              | 1.00                             | Under Review - Unlocked                                                                                                    |
| 2RPF7 City of ABQ Assisted Outpatient            | Treatment Research                                                     | 2PF70 2RPF7-City of ABQ Assisted Outpatie    | RESTRICT              | 19.00                            | Important Dates                                                                                                    |
| 2RPJ2 BHI / Justice and Mental Health C          | iollaboration Program                                                  | 2PJ20 2RPJ2-BHI/Justice and Mental Health    | RESTRICT              | 1.00                             | Begin Pre-Review                                                                                                    |
| 2RPK9 Behavioral Health Initiative (BHI)         | ) Fiscal Year 18                                                       | 2PK90 FROE:\$519,714.73 13-APR-21            | RESTRICT              | 32.00                            | April 19, 2021<br>Certification Period<br>April 19, 2021 to May 19, 2021                                                                                                    |
| 2RQG9 New Mexico Aging + Long Term<br>assessment | Services Department COVID response in Long Term Care Facilities        | 2QG90 2RQG9 - New Mexico Aging               | RESTRICT              | 5.00                             | Post Review End<br>June 18, 2021                                                                                                    |
|                                                  |                                                                        |                                              |                       |                                  | Pay Dates                                                                                                    |
| 2RQY4 Behavioral Health Initiative (BHI          | ) FY21                                                                 | 2QY40 2RQY4 - Behavioral Health              | RESTRICT              | 32.00                            | 5R - 7 July 01, 2020-July 31, 2020                                                                                                    |
| Non Sponsored                                    |                                                                        |                                              | Total Sponsored A     | ctivity 90.00%                   | SR - 5 Grugas 01, 2020-Nguss 31, 2020<br>SR - 5 September 01, 2020-September 30, 2020<br>SR - 10 October 01, 2020-October 31, 2020<br>SR - 11 November 01, 2020-November 30, 2020<br>SR - 12 December 01, 2020-December 31, 2020                                                                                                    |
| Fund                                             | Organization                                                           | Effort Category                              | Effort                |                                  |                                                                                                    |
| 2U0203 MU Public Service                         | 931C05 Institute Social Research PI #156                               |                                              | 10.0                  | D                                | Funding Chart                                                                                                    |
| Do not no<br>complete<br>normal p                | eed to click any buttons belo<br>labor re-distribution with<br>process | DW,<br>Request Changes                       | Total Non Sponsored A | ctivity 10.00%<br>otal : 100.00% | Proceeding of the second second secon |

# Scenario 2 - Labor Re-distribution completed

Labor redistribution processed by department, has not updated payroll records. Note message in upper right corner

|                                   |                | Sign C                | iut                                                                                                    |
|-----------------------------------|----------------|-----------------------|----------------------------------------------------------------------------------------------------|
| More Actions - 🗙 Close            |                |                       | ► Effort Report Overview<br>Report Status Dates<br>201001<br>January 1 to June 30, 2010<br>Apr 14, 2011 - Jun 30, 2011 |
| Effort Category                   | Charge Type    | Effort                | Awarting Certification - Unlocked                                                                                      |
| RESTRICT Restricted labor charges | Direct         | 75                    | may affect this effort report.                                                                                         |
| RESTRICT Restricted labor charges | Direct         | 12.81                 | 1                                                                                                    |
|                                   | Total Spor     | sored Activity 87.81% |                                                                                                    |
| Effort Category                   | Charge Type    | Effort                |                                                                                                    |
|                                   | Direct         | 12.19                 | ▼ Funding Chart                                                                                                    |
|                                   | Total Non Spor | sored Activity 12.19% |                                                                                                    |

### Scenario 2 – Update Effort Report

- Changes have been applied and Awaiting Refresh, click the Update Report button to show changes on the effort report
  - Available for Pre-review certification after update is complete
  - Status changes to Under Review Unlocked and the Review action can be taken

|    | 🚡 New 💈 Refresh ն Open           | ▼ Effort Report Overview         |                |                       |                                                                                                    |
|----|----------------------------------|----------------------------------|----------------|-----------------------|----------------------------------------------------------------------------------------------------|
|    |                                  |                                  |                |                       | Report Status         Dates           201101         Jan 1 - June 30 2011           Jul 01, 2011 - Oct 31, 2011           Awaiting Refresh - Unlocked |
|    | Organization                     | Effort Category                  | Charge Type    | Effort                |                                                                                                    |
| FE | 997H00 Pediatrics CDD Faculty #0 | RESTRICT Sponsored Labor Charges | Direct         | 4.24                  | Update Report                                                                                                    |
| re | 997006 Neo Staff #3              | RESTRICT Sponsored Labor Charges | Direct         | 15                    | <b>↑</b>                                                                                                    |
|    |                                  |                                  | Total Spor     | sored Activity 19.24% |                                                                                                    |
|    | Organization                     | Effort Category                  | Charge Type    | Effort                |                                                                                                    |
|    | 997006 Neo Staff #3              |                                  | Direct         | 61.61                 |                                                                                                    |
|    | 99702A Neo Dev. Care Admin.      |                                  | Direct         | 19.15                 |                                                                                                    |
|    |                                  |                                  | Total Non Spor | sored Activity 80.76% |                                                                                                    |

### Scenario 2 – Complete Pre-Review

- Click Review button to complete Pre-Review stage
- Email notification will be sent to PI

| Employee Dashboard • Effort Certifica                     | tion • Effort Report                                     |                                              |                 |                       |                                                                                                    |                                                                                          |
|-----------------------------------------------------------|----------------------------------------------------------|----------------------------------------------|-----------------|-----------------------|----------------------------------------------------------------------------------------------------|------------------------------------------------------------------------------------------|
| 2RHM6 University of New Mexico CAMP                       |                                                          | 2HM60 2RHM6-University of New Mexico<br>CAMP | RESTRICT        | 1.00                  | Under Review - Unlocked                                                                                                    |                                                                                          |
| 2RPF7 City of ABQ Assisted Outpatient Treatme             | ent Research                                             | 2PF70 2RPF7-City of ABQ Assisted Outpatie    | RESTRICT        | 19.00                 | Important Dates                                                                                                    |                                                                                          |
| 2RPJ2 BHI / Justice and Mental Health Collabora           | ation Program                                            | 2PJ20 2RPJ2-BHI/Justice and Mental Health    | RESTRICT        | 1.00                  | Begin Pre-Review                                                                                                    |                                                                                          |
| 2RPK9 Behavioral Health Initiative (BHI) Fiscal Y         | /ear 18                                                  | 2PK90 FROE:\$519,714.73 13-APR-21            | RESTRICT        | 32.00                 | April 19, 2021<br>Certification Period<br>April 19, 2021 to May 19, 2021                                                                                      | 1                                                                                        |
| 2RQG9 New Mexico Aging + Long Term Service:<br>assessment | s Department COVID response in Long Term Care Facilities | 2QG90 2RQG9 - New Mexico Aging               | RESTRICT        | 5.00                  | Post Review End<br>June 18, 2021                                                                                                    |                                                                                          |
| 2RQY4 Behavioral Health Initiative (BHI) FY21             |                                                          | 2QY40 2RQY4 - Behavioral Health              | RESTRICT        | 32.00                 | Pay Dates                                                                                                    | 20                                                                                       |
| Non Sponsored                                             |                                                          |                                              | Total Spons     | sored Activity 90.00% | 5R - 8 August 01, 2020-August<br>5R - 9 September 01, 2020-Se<br>5R - 10 October 01, 2020-Octo<br>5R - 11 November 01, 2020-N<br>5R - 12 December 01, 2020-De | 31, 2020<br>ptember 30, 2020<br>iber 31, 2020<br>ovember 30, 2020<br>ecember 31, 2020    |
| Fund                                                      | Organization                                             | Effort Category                              | Effort          |                       | Evending Chart                                                                                                    | •                                                                                        |
| 2U0203 MU Public Service                                  | 931C05 Institute Social Research PI #156                 |                                              |                 | 10.00                 |                                                                                                    |                                                                                          |
|                                                           |                                                          | Request Changes                              | Total Non Spons | Total : 100.00%       | Public<br>Prvice/181487<br>1%<br>2RPJ2,<br>BH/<br>Justice<br>and<br>Mental<br>Health<br>Collaboration<br>gram/181483<br>19%<br>2RPF7,<br>City of<br>ABO       | 32%<br>2RPK9,<br>Behavioral<br>Health<br>nitiative<br>BHI)<br>iscal<br>rear<br>18/181484 |

### Scenario 3 – Pre-Review Effort Report

- Pre-reviewer begins review of effort record and needs to complete a labor distribution and <u>is not</u> labor redistribution initiator for department
  - Select Request Changes button; system prompts user to send an e-mail. Send email to department labor redistribution initiator, include all necessary information to complete labor re-distribution

| Employee Dashboard   Effort Ce                   | ertification   Effort Report                                    |                                              |                       |                                  |                                                                                                    |
|--------------------------------------------------|-----------------------------------------------------------------|----------------------------------------------|-----------------------|----------------------------------|----------------------------------------------------------------------------------------------------|
| 2RHM6 University of New Mexico CAMP              |                                                                 | 2HM60 2RHM6-University of New Mexico<br>CAMP | RESTRICT              | 1.00                             | Under Review - Unlocked                                                                                                    |
| 2RPF7 City of ABQ Assisted Outpatient T          | reatment Research                                               | 2PF70 2RPF7-City of ABQ Assisted Outpatie    | RESTRICT              | 19.00                            |                                                                                                    |
| 2RPJ2 BHI / Justice and Mental Health Co         | ollaboration Program                                            | 2PJ20 2RPJ2-BHI/Justice and Mental Health    | RESTRICT              | 1.00                             | Begin Pre-Review                                                                                                    |
| 2RPK9 Behavioral Health Initiative (BHI)         | Fiscal Year 18                                                  | 2PK90 FROE:\$519,714.73 13-APR-21            | RESTRICT              | 32.00                            | April 19, 2021<br>Certification Period<br>April 19, 2021 to May 19, 2021                                                                                                    |
| 2RQG9 New Mexico Aging + Long Term<br>assessment | Services Department COVID response in Long Term Care Facilities | 2QG90 2RQG9 - New Mexico Aging               | RESTRICT              | 5.00                             | Post Review End<br>June 18, 2021                                                                                                    |
| 2RQY4 Behavioral Health Initiative (BHI)         | FY21                                                            | 2QY40 2RQY4 - Behavioral Health              | RESTRICT              | 32.00                            | Pay Dates<br>5R - 7 July 01, 2020-July 31, 2020                                                                                                    |
| Non Sponsored                                    |                                                                 |                                              | Total Sponsored A     | ctivity 90.00%                   | 5R - 8 August 01, 2020-August 31, 2020<br>5R - 9 September 01, 2020-September 30, 2020<br>5R - 10 October 01, 2020-October 31, 2020<br>5R - 11 November 01, 2020-November 30, 2020<br>5R - 12 December 01, 2020-December 31, 2020                                                                                                    |
| Fund                                             | Organization                                                    | Effort Category                              | Effort                |                                  |                                                                                                    |
| 2U0203 MU Public Service                         | 931C05 Institute Social Research PI #156                        | -                                            | 10.0                  | 0                                | Funding Chart                                                                                                    |
|                                                  |                                                                 | Request Changes                              | Total Non Sponsored A | ctivity 10.00%<br>otal : 100.00% | Public<br>rvice/181487<br>2RP12<br>BH1<br>Just of<br>Mental<br>Health<br>Collaboration<br>gram/181483<br>2RPF7,<br>Behavioral<br>Health<br>Collaboration<br>Behavioral<br>Health<br>Collaboration<br>Behavioral<br>Health<br>Health<br>Health<br>Collaboration<br>Behavioral<br>Health<br>Health<br>He |

### Scenario 3 – Labor Re-Distribution

### has been requested

 Status now Under Review-Changes Submitted (optional).

| 🕞 New 💋 | Refresh 🕼 Open 📊 Save 🏥 ( | Copy 🔀 Delete More Actions 👻 🗱 Close |               |                           | ▼ Effort Report Overview                                                                                              |
|---------|---------------------------|--------------------------------------|---------------|---------------------------|----------------------------------------------------------------------------------------------------|
|         |                           |                                      |               | <                         | Report Status         Dates           201001         January 1 to June 30, 2010           Apr 14, 2011 - Aug 31, 2011 |
|         | Opposite                  | 56-t Oburn                           | Charac Tura   | Cfin th                   | Under Review - Changes Submitter                                                                                      |
|         | Agents cutta pr           | Effort Category                      | Charge Type   | Effort                    | Channed by                                                                                                    |
| EK      | 433C15 CHTM PI #6         | RESTRICT Restricted labor charges    | Direct        | 50                        | Changed by                                                                                                    |
| TUN 11  | 433CUU CHIM PI #1         | RESTRICT Restricted labor charges    | Direct        | 16.67                     |                                                                                                    |
| 2014-11 | 455C00 CH14 PI #1         | RESTRICT Restricted labor charges    | Direct        | 10.07                     |                                                                                                    |
|         |                           |                                      | Total Sp      | ionsored Activity 100.00% |                                                                                                    |
|         | Organization              | Effort Category                      | Charge Type   | Effort                    |                                                                                                    |
|         |                           |                                      |               |                           | Funding Chart                                                                                                    |
|         |                           |                                      |               |                           | 33.334                                                                                                    |
|         |                           |                                      | Clear Changes | <b>Total</b> 100.00%      | ♥ Proxy or Superuser                                                                                                  |

# Scenario 3 - Labor Re-distribution completed

Labor redistribution processed by department, has not updated payroll records. Note message in upper right corner

|                                   |                | Sign (                 | <b>?</b> Help                                                                                                    |
|-----------------------------------|----------------|------------------------|----------------------------------------------------------------------------------------------------|
| More Actions - 🗙 Close            |                |                        | ► Effort Report Overview     Report Status   Dates     201001   January 1 to June 30, 2010     Apr 14, 2011 - Jun 30, 2011 |
| Effort Category                   | Charge Type    | Effort                 | Awaiting Certification - Unlocked                                                                                          |
| RESTRICT Restricted labor charges | Direct         | 75                     | may affect this effort report.                                                                                             |
| RESTRICT Restricted labor charges | Direct         | 12.81                  | 1                                                                                                    |
|                                   | Total Spor     | sored Activity 87.81%  |                                                                                                    |
| Effort Category                   | Charge Type    | Effort                 |                                                                                                    |
|                                   | Direct         | 12.19                  | - Funding Chart                                                                                                    |
|                                   | Total Non Spor | isored Activity 12.19% |                                                                                                    |

### Scenario 3 – Update Effort Report

- Changes have been applied and Awaiting Refresh, click the Update Report button to show changes on the effort report
  - Available for Pre-review certification after update is complete
  - Status changes to Under Review Unlocked and the Review action can be taken

|                 |                                                   | Report Status Dates                                                                                       |
|-----------------|---------------------------------------------------|----------------------------------------------------------------------------------------------------|
|                 |                                                   | 201101<br>Jan 1 - June 30 2011<br>Jul 01, 2011 - Oct 31, 2011<br>Awaiting Refresh - Unlocked              |
| Charge Type     | Effort                                            |                                                                                                    |
| Direct          | 4.24                                              | Update Report                                                                                             |
| Direct          | 15                                                | <b>^</b>                                                                                                  |
| Total Sponsored | Activity 19.24%                                   |                                                                                                    |
| Charge Type     | Effort                                            | •                                                                                                    |
| Direct          | 61.61                                             |                                                                                                    |
| Direct          | 19.15                                             |                                                                                                    |
|                 | Charge Type I I I I I I I I I I I I I I I I I I I | Charge TypeEffortDirect4.24Direct15Total Sponsored Activity 19.24%Charge TypeEffortDirect61.61Direct19.15 |

### Scenario 3 - Complete Pre-Review

- Select Review button to complete this stage
- PI will receive email notification when record is available to certify

| Employee Dashboard • Effort Certific                    | ation • Effort Report                                     |                                                         |                                                    |                 |                                                                                                    |  |  |  |
|---------------------------------------------------------|-----------------------------------------------------------|---------------------------------------------------------|----------------------------------------------------|-----------------|----------------------------------------------------------------------------------------------------|--|--|--|
| 2RHM6 University of New Mexico CAMP                     |                                                           | 2HM60 2RHM6-University of New Mexico<br>CAMP            | 2HM60 2RHM6-University of New Mexico RESTRICT 1.00 |                 | Under Review - Unlocked                                                                                                    |  |  |  |
| 2RPF7 City of ABQ Assisted Outpatient Treatm            | nent Research                                             | 2PF70 2RPF7-City of ABQ Assisted Outpatie               | RESTRICT                                           | Important Datas |                                                                                                    |  |  |  |
| 2RPJ2 BHI / Justice and Mental Health Collabo           | ration Program                                            | 2PJ20 2RPJ2-BHI/Justice and Mental Health RESTRICT 1.00 |                                                    |                 | Begin Pre-Review<br>April 19, 2021<br>Certification Period<br>April 19, 2021 to May 19, 2021                                                                                                    |  |  |  |
| 2RPK9 Behavioral Health Initiative (BHI) Fiscal         | Year 18                                                   | 2PK90 FROE:\$519,714.73 13-APR-21 RESTRICT 32.00        |                                                    |                 |                                                                                                    |  |  |  |
| 2RQG9 New Mexico Aging + Long Term Servic<br>assessment | es Department COVID response in Long Term Care Facilities | 2QG90 2RQG9 - New Mexico Aging                          | RESTRICT                                           | 5.00            | Post Review End<br>June 18, 2021                                                                                                    |  |  |  |
| 2RQY4 Behavioral Health Initiative (BHI) FY21           |                                                           | 2QY40 2RQY4 - Behavioral Health RESTRICT                |                                                    | 32.00           | Pay Dates<br>5R - 7 July 01, 2020-July 31, 2020                                                                                                    |  |  |  |
| Non Sponsored                                           |                                                           |                                                         | Total Sponsored A                                  | ctivity 90.00%  | 5R - 8 August 01, 2020-August 31, 2020<br>5R - 9 September 01, 2020-September 30, 2020<br>5R - 10 October 01, 2020-October 31, 2020<br>5R - 11 November 01, 2020-November 30, 2020<br>5R - 12 December 01, 2020-December 31, 2020 |  |  |  |
| Fund                                                    | Organization                                              | Effort Category                                         | Effort                                             |                 |                                                                                                    |  |  |  |
| 2U0203 MU Public Service                                | 931C05 Institute Social Research PI #156                  |                                                         | 10.0                                               | 0               | Funding Chart                                                                                                    |  |  |  |
|                                                         |                                                           | Request Changes                                         | Total Non Sponsored A                              | otal : 100.00%  | Public<br>Prvice/181487<br>1%<br>2RPj2,<br>BHI/<br>Justice<br>and<br>Mental<br>Health<br>Collaboration<br>gram/181483<br>(EHI)                                                                                                    |  |  |  |
|                                                         |                                                           |                                                         |                                                    |                 | 2RPF7, Year<br>City of 18/181484                                                                                                    |  |  |  |

Assister

### Scenario 4 - Certifier Requests a Change

- If effort needs to be corrected after Pre-Review Stage is complete - select <u>request changes</u> to initiate an email to designated department personnel
  - Email should include all necessary information to complete the labor distribution
  - Existing report will be updated after labor re-distribution is completed
    - PI's will receive email notification when updated record has been prereviewed and is ready for certification

| Employee Dashboard • Effor                     | rt Certification                                                    |                                              |                            |                |                                                                                                    |
|------------------------------------------------|---------------------------------------------------------------------|----------------------------------------------|----------------------------|----------------|----------------------------------------------------------------------------------------------------|
| 2RHM6 University of New Mexico CA              | AMP                                                                 | 2HM60 2RHM6-University of New Mexico<br>CAMP | RESTRICT                   | 1.00           | Under Review - Unlocked                                                                                                    |
| 2RPF7 City of ABQ Assisted Outpatie            | ent Treatment Research                                              | 2PF70 2RPF7-City of ABQ Assisted Outpatie    | RESTRICT                   | 19.00          |                                                                                                    |
| 2RPJ2 BHI / Justice and Mental Healt           | th Collaboration Program                                            | 2PJ20 2RPJ2-BHI/Justice and Mental Health    | RESTRICT                   | 1.00           | Important Dates Begin Pre-Review                                                                                                    |
| 2RPK9 Behavioral Health Initiative (E          | BHI) Fiscal Year 18                                                 | 2PK90 FROE:\$519,714.73 13-APR-21            | RESTRICT                   | 32.00          | April 19, 2021<br>Certification Period<br>April 19, 2021 to May 19, 2021                                                                                                    |
| 2RQG9 New Mexico Aging + Long Te<br>assessment | erm Services Department COVID response in Long Term Care Facilities | 2QG90 2RQG9 - New Mexico Aging               | RESTRICT                   | 5.00           | Post Review End<br>June 18, 2021                                                                                                    |
| 2RQY4 Behavioral Health Initiative (I          | BHI) FY21                                                           | 2QY40 2RQY4 - Behavioral Health              | RESTRICT                   | 32.00          | Pay Dates<br>5R - 7 July 01, 2020-July 31, 2020                                                                                                    |
| Non Sponsored                                  |                                                                     |                                              | Total Sponsored Ad         | ctivity 90.00% | SR - 8 August 01, 2020-August 31, 2020<br>SR - 9 September 01, 2020-September 30, 2020<br>SR - 10 October 01, 2020-October 31, 2020<br>SR - 11 November 01, 2020-November 30, 2020<br>SR - 12 December 01, 2020-Occember 31, 2020                                                                                                    |
| Fund                                           | Organization                                                        | Effort Category                              | Effort                     |                |                                                                                                    |
| 2U0203 MU Public Service                       | 931C05 Institute Social Research PI #156                            |                                              | 10.00                      | •              | Funding Chart                                                                                                    |
|                                                |                                                                     |                                              | Total Non Sponsored A      | ctivity 10.00% | Public<br>:rvice/181487<br>1%<br>2RPJ2. A 1                                                                                                    |
|                                                |                                                                     | Request Changes                              | To<br>Review Add New Fundi | otal : 100.00% | BHI // 228/KG,<br>Justice 228/KG,<br>Behavioral<br>Health<br>Colleoration<br>228/KG,<br>Behavioral<br>Health<br>Health<br>Historical<br>Scall<br>Part // 1994<br>Biscall<br>Part // 1994<br>Biscall<br>Pa |

## **Clear Changes Requested**

- If changes requested button was selected in error
- Click clear changes to restore report to original if review or certification stage

| New 💈                  | Refresh 🕼 Open 🔚 Save 📳 G | Copy 🕃 Delete More Actions - 🗙 Close |             |                           | ▼ Effort Report Overview                                                                                              |
|------------------------|---------------------------|--------------------------------------|-------------|---------------------------|----------------------------------------------------------------------------------------------------|
|                        |                           |                                      |             |                           | Report Status         Dates           201001         January 1 to June 30, 2010           Apr 14, 2011 - Aug 31, 2011 |
|                        | L'environne.              |                                      |             |                           | Under Review - Changes Submitted                                                                                      |
|                        | Organization              | Effort Category                      | Charge Type | Effort                    |                                                                                                    |
| rueck                  | 433C15 CHTM PI #6         | RESTRICT Restricted labor charges    | Direct      | 33.33                     | Changed by Michael Schwantes                                                                                          |
| electronics Brueck Adm | 433C00 CHTM PI #1         | RESTRICT Restricted labor charges    | Direct      | 50                        |                                                                                                    |
| 22-JUN-11              | 433C00 CHTM PI #1         | RESTRICT Restricted labor charges    | Direct      | 16.67 💌                   |                                                                                                    |
|                        |                           |                                      | Total S     | ponsored Activity 100.00% |                                                                                                    |
|                        | Organization              | Effort Category                      | Charge Type | Effort                    |                                                                                                    |
|                        |                           |                                      |             |                           | 23.33%                                                                                                    |
|                        |                           |                                      |             | <b>Total</b> 100.00%      | Proxy or Superuser                                                                                                    |

### **Certification Stage**

Select Certify button

Effort Report Pay Period Summary Comments Routing Queue

- Complete certification process
  - Note: Certification will not be completed until all Fund Financial Managers have certified

Sponsored Grant Fund Effort Category Effort 2RMW0 WKKF Evaluation FY19/FY20 2MW02 FROE:\$202.503.97 22-DEC-20 **RESTRICT Sponsored labor charge** 30.00 3RGB6 QVIR Evaluation for Youth & Family Tree Project 3GB60 3RGB6 - QVIR Evaluation for Youth & **RESTRICT Sponsored labor charge** 35.00 3RGS3 PRC Research 3GS30 3RGS3 - PRC Research **RESTRICT Sponsored labor charge** 30.00 3RHZ6 New Mexico Tribal Data Champions 3HZ60 3RHZ6-New Mexico Tribal Data Champi **RESTRICT Sponsored labor charge** 5.00 Total Sponsored Activity 100.00% Total: 100.00% **Request Changes** Add New Funding Certify

- Once effort has been certified, salary transfers for that period will only be permitted in rare circumstances
  - If it is necessary to adjust the salary charges for a previously certified effort period, a detailed explanation of the need for the salary adjustment and subsequent re-certification is required
  - Request to open a previously certified effort report memo must be completed and signed by Dean or Director
    - Requests can be scanned or sent to your respective C&GA Manager
       Jessica Alderete- Main Campus
      - Peggy Domiguez- HSC
  - Memos will be retained by Contract & Grant Accounting
- The Effort Report will need to be reviewed and re-certified

 When the effort is locked you will see a lock on the side of the labor

#### Employee Dashboard • Labor Redistribution • Person Search

Person Search Results

| Select | Batch ID     S     S  S     S     S | 🗘 Name            | ¢    | ID        | \$<br>Pay Year | ¢ | Pay ID | \$<br>Pay Number | \$<br>Sequence | ¢ | Disposition  | \$<br>Comments |      |
|--------|----------------------------------------------------------------------------------------------------|-------------------|------|-----------|----------------|---|--------|------------------|----------------|---|--------------|----------------|------|
|        |                                                                                                    | Archuleta, Tamara | a M. | 100059142 | 2019           |   | 5R     | 3                | 4              |   | 70, Complete | Ţ              |      |
|        |                                                                                                    | A                 | ŀ    |           |                |   | 5R     | 4                | 0              |   | 70, Complete |                |      |
|        |                                                                                                    | A                 |      |           |                |   | 5R     | 5                | 0              |   | 70, Complete |                |      |
| C 🔒    |                                                                                                    | A                 |      |           |                |   | 5R     | б                | 0              |   | 70, Complete |                |      |
| 0 💼    |                                                                                                    | A                 |      |           |                |   | 5R     | 7                | 0              |   | 70, Complete |                |      |
| 0 💼    |                                                                                                    | A                 |      |           |                |   | 5R     | 8                | 0              |   | 70, Complete |                |      |
|        |                                                                                                    | A                 |      |           |                |   | 5R     | 9                | 0              |   | 70, Complete |                |      |
|        |                                                                                                    | A                 |      |           |                |   | 5R     | 10               | 0              |   | 70, Complete |                |      |
|        |                                                                                                    | A                 |      |           |                |   | 5R     | 11               | 0              |   | 70, Complete |                |      |
|        |                                                                                                    | A                 |      |           |                |   | 5R     | 12               | 0              |   | 70, Complete |                |      |
|        |                                                                                                    | A                 |      |           |                |   | 2R     | б                | 0              |   | 70, Complete |                |      |
|        |                                                                                                    | A                 |      |           |                |   | 2R     | 7                | 0              |   | 70, Complete |                | - 10 |

• Error Message if locked record is selected

| Effort Certification   | edistribution        |                    |  |                                                                   |                                                             |            | <u></u> | ? Help 🔻 |
|------------------------|----------------------|--------------------|--|-------------------------------------------------------------------|-------------------------------------------------------------|------------|---------|----------|
| Person Search          |                      | ns 🦄 📖 💈 Refresh 🥌 |  |                                                                   |                                                             |            |         |          |
|                        |                      |                    |  |                                                                   |                                                             |            |         |          |
|                        | Search Descriptions: |                    |  |                                                                   |                                                             |            |         | ×        |
|                        |                      | · * .              |  |                                                                   |                                                             |            |         |          |
|                        |                      |                    |  | Error                                                             |                                                             | lumber     |         |          |
|                        |                      |                    |  |                                                                   |                                                             |            |         | *        |
|                        |                      |                    |  | Payroll event is part of a lock<br>unlocked before redistribution | ed Effort Certification Period. Repo<br>Ins can be created. | rt must be |         |          |
|                        |                      |                    |  |                                                                   |                                                             |            |         |          |
|                        |                      |                    |  | 0                                                                 |                                                             |            |         |          |
|                        |                      |                    |  |                                                                   |                                                             |            |         |          |
|                        |                      |                    |  |                                                                   |                                                             |            |         |          |
|                        |                      |                    |  |                                                                   |                                                             |            |         |          |
|                        |                      |                    |  |                                                                   |                                                             |            |         |          |
|                        |                      |                    |  | <u></u>                                                           |                                                             |            |         |          |
|                        |                      |                    |  |                                                                   |                                                             | ОК         |         |          |
|                        | 4                    |                    |  |                                                                   |                                                             |            |         |          |
|                        |                      |                    |  |                                                                   | SR                                                          |            |         |          |
|                        | 4                    |                    |  |                                                                   |                                                             |            |         |          |
|                        |                      |                    |  |                                                                   |                                                             |            |         |          |
|                        | 1 C                  |                    |  |                                                                   |                                                             |            |         |          |
|                        | A                    |                    |  |                                                                   |                                                             |            |         |          |
| ▼ Effort Certification |                      |                    |  |                                                                   |                                                             |            |         |          |
|                        |                      |                    |  |                                                                   |                                                             |            |         | v        |

Find Replace Additional Criteria

#### • Lobo Web

← → C 
 www8.unm.edu/efc/efc-flex/index.html 九 ☆ 🖬 🇯 ? Help 🔻 Labor Redistribution Actions 🗐 🖉 Refresh 🔤 Open 🔄 Same 📜 👘 Error Payroll event is part of a locked Effort Certification Period. Report must be unlocked before redistributions can be created. OK 2 

## Potential Consequences\*

- Ability to submit proposals could be suspended
- List of non-compliant PI's sent to the departments ADR
- Uncertified effort expenses moved to unrestricted index

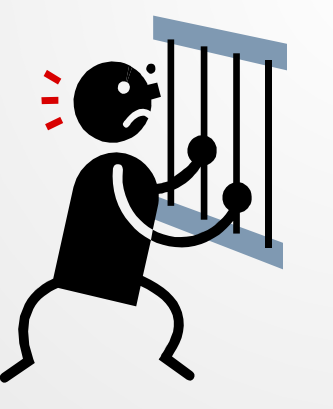

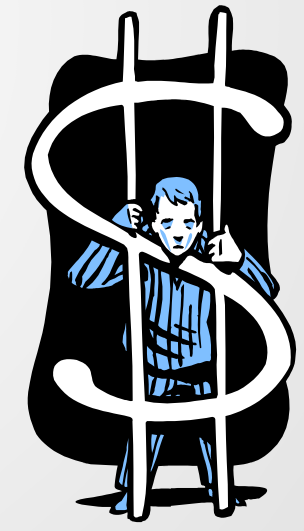

\* to be determined by Research faculty

### **Contact Information**

- Contact your Pre-Reviewer for general/procedural questions
- Effort Email
  - Main campus -<u>maineffortrptng@unm.edu</u>
  - HSC campus <u>HSC-Effort\_Reporting@salud.unm.edu</u>
- For all other questions
  - Contact: Jessica Armijo Main Campus/Branches
    - jessald@unm.edu
    - 277-9731
  - Contact: Peggy Dominguez Health Sciences Center
    - <u>PKDominguez@salud.unm.edu</u>
    - 272-1335